Tools for Radio

## XChange Help

 $\ensuremath{\mathbb{C}}$  Copyright 2004-2013 C-R Media, KTC Technologies Ltd All Rights Reserved.

## **XChange Help**

#### © Copyright 2004-2013 C-R Media, KTC Technologies Ltd All Rights Reserved.

All rights reserved. No parts of this work may be reproduced in any form or by any means - graphic, electronic, or mechanical, including photocopying, recording, taping, or information storage and retrieval systems - without the written permission of the publisher.

Products that are referred to in this document may be either trademarks and/or registered trademarks of the respective owners. The publisher and the author make no claim to these trademarks.

While every precaution has been taken in the preparation of this document, the publisher and the author assume no responsibility for errors or omissions, or for damages resulting from the use of information contained in this document or from the use of programs and source code that may accompany it. In no event shall the publisher and the author be liable for any loss of profit or any other commercial damage caused or alleged to have been caused directly or indirectly by this document.

Printed: December 2013 in Eden Prairie, MN USA.

#### Publisher

**Rich Habedank** 

#### Special thanks to:

All those who have offered insights and suggestions for enhancement of this product.

#### Printed

December 2013 in Eden Prairie, MN USA

## **Table of Contents**

| Part I    | Welcome to XChange                       | 5  |
|-----------|------------------------------------------|----|
| Part II   | Introduction to XChange                  | 7  |
| 1         | Key features                             | 7  |
| 2         | What's New in this Release               | 7  |
| 3         | Warranty and License Agreement           | 9  |
| Part III  | Installation                             | 13 |
| 1         | System Requirements                      | 13 |
| 2         | Upgrading from Previous Versions         | 13 |
| 3         | Installing, Updating or Removing XChange | 13 |
| Part IV   | Configuration                            | 16 |
| 1         | General Settings                         |    |
| 2         | Audio Distribution                       |    |
| 3         | File Naming                              | 19 |
| Part V    | Using XChange                            | 22 |
| 1         | Using the Cart Editor                    |    |
| Part VI   | TroubleShooting                          | 31 |
| 1         | Trouble with saving files                | 31 |
| Part VII  | Contacting dcsTools.com                  | 33 |
| Part VIII | Appendices                               | 35 |
| 1         | Appendix A - Registration                |    |
|           | Index                                    | 38 |

Welcome to XChange

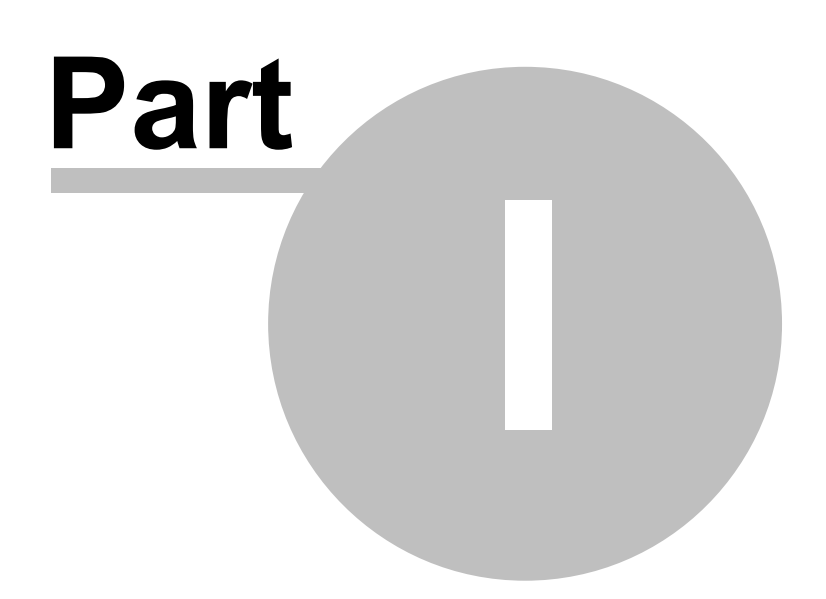

XChange is a file converter that provides a convenient means of converting standard audio files into files that can be used by XStudio, DCS<sup>™</sup> and Maestro<sup>™</sup> systems.

XChange can output files in the standard .DAF format or files customized for import in an ACP system.

#### What do you want to learn about?

What's new in this release Key features of XChange Upgrading from a previous version Updating or Removing XChange Using XChange

### **Copyrights and Trademarks**

#### Copyrights

Copyright © 2004-2013 dcsTools.com, C-R Media, KTC Technology, Ltd. All rights reserved

Portions copyright © Microsoft Corporation. All rights reserved.

Information in this document is subject to change without notice. The software described in this document is furnished under a license agreement or nondisclosure agreement. The software may be used or copied only in accordance with the terms of those agreements. No part of this publication may be reproduced, stored in a retrieval system, or transmitted in any form or any means electronic or mechanical, including photocopying and recording for any purpose other than the purchaser's personal use without the written permission of C-R Media.

C-R Media 8494 Saratoga Lane Eden Prairie, MN 55347 USA

#### Trademarks

apt-X® is a registered trademark of APT – Applied Processing Technology, Belfast

DCS<sup>™</sup> and Maestro<sup>™</sup> are trademarks of WideOrbit, Inc., San Francisco, CA (formerly Computer Concepts Corporation, Lenexa, KS, dMarc Broadcasting, Newport Beach, CA and Google, Inc., Mountain View, CA)

Windows 95®, Windows 98®, Windows Me®, Windows NT®, Windows 2000®, Windows XP®, Windows Server 2003®, Windows Vista®, Windows Server 2008® and Windows 7® are registered trademarks of Microsoft Corporation.

Other brands and their products are trademarks or registered trademarks of their respective holders and should be noted as such.

Introduction to XChange

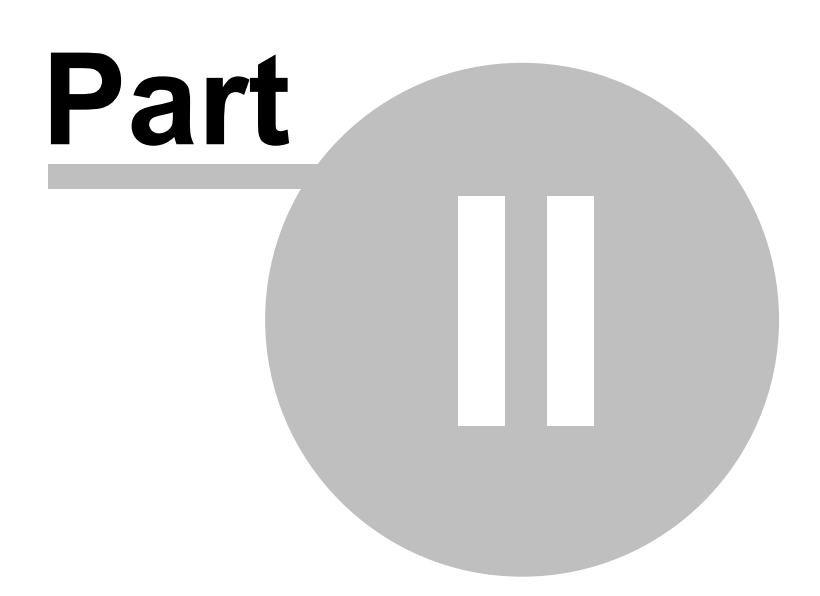

The need to convert generic audio files to formats that can be easily imported into DCS<sup>™</sup> and Maestro<sup>™</sup> systems provided the original inspiration for XChange. XChange is also used with our own XStudio system as a means of importing audio for air play.

XChange allows for easy conversion, along with basic trim and tail editing, of most standard audio formats into a digital audio file (.DAF) compatible with the original Computer Concepts Corporation DAF File Specification.

You can convert many popular types of audio, such as MPEG-3, MPEG-2 and wave, into linear PCM, apt-X<sup>™</sup> or MPEG-2 digital audio files. XChange also provides a unique <u>Cart Editor</u>, which allows for editing of the converted audio length, aux mark, and description information. You can also create multi-cut carts.

A unique feature of XChange is the ability to perform automatic file name conversion suitable for voice tracks, so that the output file name is formatted properly for your system. Using the day of the week, the specified hour of playback and your station identification, voice tracks can be automatically named to fit right into your system.

## 2.1 Key features

XChange is a robust application designed to simplify getting generic audio files into an XStudio, DCS™ or Maestro™ system. Here are a few of the key features:

- Converts source files of types wav (.wav), MPEG-2 (.mp2) and MPEG-3 (.mp3)
- Creates target files of linear (PCM), MPEG-2, and apt-X<sup>™</sup> that are compatible with XStudio, DCS and Maestro systems
- · Batch convert files quickly and easily
- Automatic File Name Conversion for voice tracks
- Editing of Audio Length, Aux Mark, and other Cart Information through a unique Cart Editor
- · Allows batch conversion to specific start and stop dates
- Create multi-cut carts quickly
- · Requires only a standard Windows based PC with a sound card

## 2.2 What's New in this Release

This section documents changes and enhancements to XChange by version number.

#### Version 1.0.0.45 - 03/11/2012

1. **Fix**. Time values for audio files (carts) longer than 60 minutes are now displayed correctly in the user interface.

#### Version 1.0.0.43 - 12/23/2010

- 1. **Enhancement**. The sample rate of the target .DAF file (PCM and MPEG2) can be controlled by a preference setting. When enabled, you can target converted audio to a sample rate of 32kHz, 44.1kHz or 48kHz.
- 2. **Enhancement**. The XChange installation now includes a PDF manual and a separate HTML help file available as program shortcuts.

#### Version 1.0.0.41 - 11/23/2007

1. **Fix**. Changes have been made to better reflect progress of a file conversion during the last phase of the conversion. When completed, the progress bar now displays "Complete 100%".

#### Version 1.0.0.39 - 11/19/2007

 Fix. Maestro ACP v3.3.6 exhibits more aggressive behavior when ingesting audio than previous versions of ACP, attempting to convert the file as soon as it appears in the audio folder. This caused errors, as XChange had not yet completed writing the audio file to the folder in some cases and the ACP server would not import the file, complaining that it could not open the file header. XChange now creates a temporary file with an extension .dxa when writing the data to the ACP audio folder. When the file is complete, it is renamed to .dff for ACP to process.

#### Version 1.0.0.37 - 11/16/2007

- 1. **Fix**. XChange has been updated to meet the file import requirements of Maestro v3.3 and above. The most significant change is that XChange now writes a version 1.3 DAF file header. If you are using an older version of DCS that supports only DAF header version 1.2, you will need to update the software to version 1.6Z1 in order to use this version of XChange.
- 2. **Change**. Handling of setting the AuxMark has been improved to be more precise.

#### Version 1.0.0.34 - 01/20/2006

- Change. The method of saving the header of a multi-cut cart has been revised to ensure that the file size is always correct and that an ACP server will not try to process the file until the multi-cut cart creation process is complete.
- Fix. If the input file was monaural and the output file was to be MPEG, the encoder would fail and conversion would not be completed. Note: QDesign does not support mono bit rates greater than 192kbs.
- 3. **Fix**. Occasionally, PCM output files would play back with a short bit of "noise" or "static" at the very end of the audio file.

#### Version 1.0.0.9 - 03/04/2005

- 1. Fix. The volume control in the Cart Editor was inactive. This has been corrected.
- 2. Change. At program start, any leftover temporary files are detected and removed.

#### Version 1.0.07 - 02/18/2005

 Change. The ability to select the owner node for the converted audio file has been added to support distributed audio systems. The owner node value is set in <u>Preferences</u>.

#### Version 1.0.0.1 - 11/18/2004

The initial public release of XChange.

## 2.3 Warranty and License Agreement

PLEASE READ THIS DOCUMENT CAREFULLY. BY INSTALLING AND USING THE SOFTWARE, YOU ARE AGREEING TO BECOME BOUND BY THE TERMS OF THIS AGREEMENT. IF YOU DO NOT AGREE TO THE TERMS OF THE AGREEMENT, PLEASE DO NOT INSTALL OR USE THE SOFTWARE.

This is a legal agreement between you and KTC Technology Ltd. This Agreement states the terms and conditions upon which KTC Technology Ltd. offers to license the software. Whether contained in the disk package or having been pre-loaded by KTC Technology Ltd. on the machines hard drive, together with all related documentation and accompanying items including, but not limited to, the executable programs, drivers, libraries and data files associated with such programs (collectively, the "Software").

#### LICENSE

**Grant of License**. The Software is licensed, not sold, to you for use only under the terms of this Agreement. You own the disk or other media on which the Software is originally or subsequently recorded or fixed; but, as between you and KTC Technology Ltd. (and, to the extent applicable, its licensors), KTC Technology Ltd. retains all title to and ownership of the Software and reserves all rights not expressly granted to you.

**For Use on a Single Computer**. You may use the Software only on a single computer by a single user at any one time. You may transfer the machine-readable portion of the Software from one computer to another computer, provided that

(a) the Software (including any portion or copy thereof) is erased from the first computer, and

(b) there is no possibility that the Software will be used on more than one computer at a time.

**Stand-alone Basis**. You may use the Software only on a stand-alone basis, such that the Software and the functions it provides are accessible only to persons who are physically present at the location of the computer on which the Software is loaded. You may not allow the Software or its functions to be accessed remotely, or transmit all or any portion of the Software through any network or communication line.

**One Archival Copy**. You may make one (1) archival copy of the machine-readable portion of the Software for backup purposes only in support of your use of the Software on a single computer, provided that you reproduce on the copy all copyright and other proprietary rights notices included on the originals of the Software.

**No Merger or Integration**. You may not merge any portion of the Software into, or integrate any portion of the Software with, any other program, except to the extent expressly permitted by the laws of the jurisdiction where you are located. Any portion of the Software merged into or integrated with another program, if any, will continue to be subject to the terms and conditions of this Agreement, and you must reproduce on the merged or integrated portion all copyright and other proprietary rights notices included on the originals of the Software.

**Network Version**. If you have purchased a "network" version of the Software, this Agreement applies to the installation of the Software on a single "file server". It may not be copied onto multiple systems. Each "node" connected to the "file server" must also have its own license of a "node copy" of the Software, which becomes a license only for that specific "node".

Transfer of License. You may transfer your license of the Software, provided that

(a) you transfer all portions of the Software or copies thereof,

(b) you do not retain any portion of the Software or any copy thereof, and,

(c) the transferee reads and agrees to be bound by the terms and conditions of this Agreement.

Limitations on Using, Copying, and modifying the Software. Except to the extent expressly permitted by this Agreement or by the laws of the jurisdiction where you acquired the Software, you may not use, copy or modify the Software. Nor may you sub-license any of your rights under this Agreement.

**Decompiling, Disassembling, or Reverse Engineering.** You acknowledge that the Software contains trade secrets and other proprietary information of KTC Technology Ltd. and its licensors. Except to the extent expressly permitted by this Agreement or by the laws of the jurisdiction where you are located, you may not decompile, disassemble or otherwise reverse engineer the Software, or engage in any other activities to obtain underlying information that is not visible to the user in connection with normal use of the Software. In any event, you will notify KTC Technology Ltd. of any information derived from reverse engineering or such other activities, and the results thereof will constitute the confidential information of KTC Technology Ltd. that may be used only in connection with the Software.

#### TERMINATION

The license granted to you is effective until terminated. You may terminate it at any time by returning the Software (including any portions or copies thereof) to KTC Technology Ltd. The license will also terminate automatically without any notice from KTC Technology Ltd. if you fail to comply with any term or condition of this Agreement. You agree upon such termination to return the Software (including any portions or copies thereof) to KTC Technology Ltd. Upon termination, KTC Technology Ltd. may also enforce any rights provided by law. The provisions of this Agreement that protect the proprietary rights of KTC Technology Ltd. will continue in force after termination.

#### LIMITED WARRANTY

KTC Technology Ltd. warrants, as the sole warranty that the disks on which the Software is furnished will be free of defects, as set forth in the Warranty Card or printed manual included with the Software. No distributor, dealer or any other entity or person

is authorized to expand or alter this warranty or any other provisions of this Agreement. Any representation, other than the warranties set forth in this Agreement, will not bind KTC Technology Ltd.

KTC Technology Ltd. does not warrant that the functions contained in the Software will meet your requirements or that the operation of the Software will be uninterrupted or error-free. EXCEPT AS STATED ABOVE IN THIS AGREEMENT, THE SOFTWARE IS PROVIDED AS-IS WITHOUT WARRANTY OF ANY KIND, EITHER EXPRESS OR IMPLIED, INCLUDING, BUT NOT LIMITED TO, ANY IMPLIED WARRANTIES OF MERCHANTABILITY AND FITNESS FOR A PARTICULAR PURPOSE.

You assume full responsibility for the selection of the Software to achieve your intended results, and for the installation, use and results obtained from the Software. You also assume the entire risk as it applies to the quality and performance of the Software. Should the Software prove defective, you (and not KTC Technology Ltd., or its distributors or dealers) assume the entire cost of all necessary servicing, repair or correction.

This warranty gives you specific legal rights, and you may also have other rights, which vary from country/state to country/ state. Some countries/states do not allow the exclusion of implied warranties, so the above exclusion may not apply to you. KTC Technology Ltd. disclaims all warranties of any kind if the Software was customized, repackaged or altered in any way by any third party other than KTC Technology Ltd.

#### LIMITATION OF REMEDIES AND DAMAGES

THE ONLY REMEDY FOR BREACH OF WARRANTY WILL BE THAT SET FORTH IN THE WARRANTY CARD OR PRINTED MANUAL INCLUDED WITH THE SOFTWARE. IN NO EVENT WILL KTC TECHNOLOGY LTD. OR ITS LICENSORS BE LIABLE FOR ANY INDIRECT, INCIDENTAL, SPECIAL OR CONSEQUENTIAL DAMAGES OR FOR ANY LOST PROFITS, LOST SAVINGS, LOST REVENUES OR LOST DATA ARISING FROM OR RELATING TO THE SOFTWARE OR THIS AGREEMENT, EVEN IF KTC Technology Ltd. OR ITS LICENSORS HAVE BEEN ADVISED OF THE POSSIBILITY OF SUCH DAMAGES. IN NO EVENT WILL KTC Technology Ltd.'S LIABILITY OR DAMAGES TO YOU OR ANY OTHER PERSON EVER EXCEED THE AMOUNT PAID BY YOU TO USE THE SOFTWARE, REGARDLESS OF THE FORM OF THE CLAIM.

Some countries/states do not allow the limitation or exclusion of liability for incidental or consequential damages, so the above limitation or exclusion may not apply to you.

#### **PRODUCT RETURNS**

IF YOU MUST SHIP THE SOFTWARE TO KTC Technology Ltd. OR AN AUTHORIZED KTC Technology Ltd. DISTRIBUTOR OR DEALER, YOU MUST PREPAY SHIPPING AND EITHER INSURE THE SOFTWARE OR ASSUME ALL RISK OF LOSS OR DAMAGE IN TRANSIT.

#### **U.S. GOVERNMENT RESTRICTED RIGHTS**

All Software and related documentation are provided with restricted rights. Use, duplication or disclosure by the U.S. Government is subject to restrictions as set forth in subdivision (b)(3)(ii) of the Rights in Technical Data and Computer Software Clause at 252.227-7013. If you are sub-licensing or using the Software outside of the United States, you will comply with the applicable local laws of your country, U.S. export control law, and the English version of this Agreement.

#### CONTRACTOR/MANUFACTURER

The Contractor/Manufacturer for the Software is:

KTC Technology Ltd. 68 Woodstock Drive Sherwood Park, Alberta, Canada T8A 4C3

#### GENERAL

This Agreement is binding on you as well as your employees, employers, contractors and agents, and on any successors and assignees. Neither the Software nor any information derived therefrom may be exported except in accordance with the laws of Canada or other applicable provisions. The laws of the Province of Alberta govern this Agreement (except to the extent federal law governs copyrights and federally registered trademarks). This Agreement is the entire agreement between us and supersedes any other understandings or agreements, including, but not limited to, advertising, with respect to the Software.

If any provision of this Agreement is deemed invalid or unenforceable by any country or government agency having jurisdiction, that particular provision will be deemed modified to the extent necessary to make the provision valid and enforceable, and the remaining provisions will remain in full force and effect.

For questions concerning this Agreement, please contact KTC Technology Ltd. at the address stated above. For questions on product or technical matters, contact the KTC Technology Ltd. technical support center nearest you.

#### SPECIAL PROVISIONS APPLICABLE TO THE EUROPEAN UNION

If you acquired the Software in the European Union (EU), the following provisions also apply to you. If there is any inconsistency between the terms of the Software License Agreement set out above and the following provisions, the following provisions shall take precedence:

#### Decompilation.

You agree not for any purpose to transmit the Software or display the Software's object code on any computer screen or to

make any hard copy memory dumps of the Software's object code. If you believe you require information related to the inter operability of the Software with other programs, you shall not decompile or disassemble the Software to obtain such information, and you agree to request such information from KTC Technology Ltd. at the address listed below. Upon receiving such a request, KTC Technology Ltd. shall determine whether you require such information for a legitimate purpose and, if so, KTC Technology Ltd. will provide such information to you within a reasonable time and on reasonable conditions.

#### Limited Warranty.

EXCEPT AS STATED ABOVE IN THIS AGREEMENT, AND AS PROVIDED BELOW UNDER THE HEADING "STATUTORY RIGHTS", THE SOFTWARE IS PROVIDED AS-IS WITHOUT WARRANTY OF ANY KIND, EITHER EXPRESS OR IMPLIED, INCLUDING, BUT NOT LIMITED TO, ANY IMPLIED WARRANTIES OR CONDITIONS OF MERCHANTABILITY, QUALITY AND FITNESS FOR A PARTICULAR PURPOSE.

#### Limitation of Remedy and Damages.

THE LIMITATIONS OF REMEDIES AND DAMAGES IN THE SOFTWARE LICENSE AGREEMENT SHALL NOT APPLY TO PERSONAL INJURY (INCLUDING DEATH) TO ANY PERSON CAUSED BY KTC Technology Ltd.'s NEGLIGENCE AND ARE SUBJECT TO THE PROVISION SET OUT BELOW UNDER THE HEADING "STATUTORY RIGHTS".

#### Statutory rights.

Irish law provides that certain conditions and warranties may be implied in contracts for the sale of goods and in contracts for the supply of services. Such conditions and warranties are hereby excluded, to the extent such exclusion, in the context of this transaction, is lawful under Irish law. Conversely, such conditions and warranties, insofar as they may not be lawfully excluded, shall apply. Accordingly nothing in this Agreement shall prejudice any rights that you may enjoy by virtue of Sections 12, 13, 14 or 15 of the Irish Sale of Goods Act 1893 (as amended).

#### General: the laws of the Republic of Ireland govern This Agreement.

The local language version of this agreement shall apply to Software acquired in the EU. This Agreement is the entire agreement between us and you agree that KTC Technology Ltd. will not have any liability for any untrue statement or representation made by it, its agents or anyone else (whether innocently or negligently) upon which you relied upon entering this Agreement, unless such untrue statement or representation was made fraudulently.

Installation

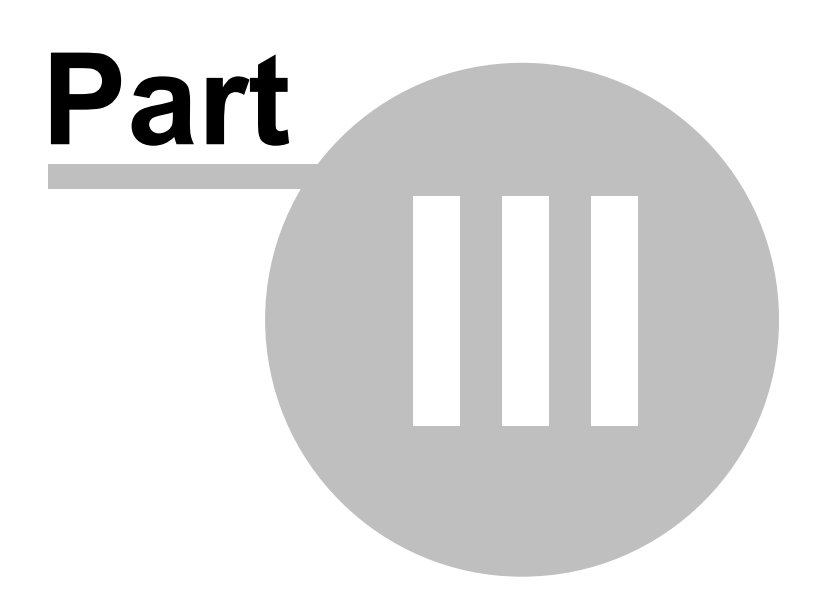

## 3.1 System Requirements

XChange requires a PC that supports Microsoft Windows<sup>™</sup> 98, ME, NT4 WorkStation, 2000 Pro, XP Pro, Vista or Windows 7 along with the following:

- 32 MB RAM (Windows 98, ME), 64 MB RAM (NT, Windows 2000), 128 MB RAM (Windows XP), 1GB RAM (Vista, Windows 7)
- At least 10 MB free disk space for this application only. Additional disk space is required for source and target audio files.
- An audio card supported by the operating system with WDM drivers (to audition audio and use audio editor)
- Compatible VGA, super VGA, XGA or 8514/A monitor, with adapter, running 800x600 minimum display resolution
- Microsoft mouse or compatible pointing device.
- A LAN card (NIC), known to be working (if you will be connecting to a LAN to access audio files).

## 3.2 Upgrading from Previous Versions

If you are upgrading from a beta or pre-release version of XChange, you should remove the old version of the software before installing this version.

If you are upgrading from a previous release version of XChange, simply run the new installation.

## 3.3 Installing, Updating or Removing XChange

The XChange installation program provides step-by-step instructions on every screen displayed during the installation. Follow the instructions on each screen to install XChange.

### Before you install

- 1. Close all other programs, including any anti-virus programs.
- 2. If you are installing on Windows NT, Windows 2000, Windows XP, Windows Vista or Windows 7, log on to your computer with administrator privileges.

### To install from a CD

- Insert the CD into your CD-ROM drive. The installation program should start automatically. If it does not start, locate your CD-ROM drive in Windows Explorer and double-click on the SETUP.EXE program.
- 2. Follow the instructions on each screen to install the software.

### To install XChange from a downloaded file

- After you have downloaded the installation program to your computer, locate the setup program, **XChangeSetup.exe**, in the folder to which you downloaded the file. [**Double-click**] on the setup program to begin installation.
- 2. Follow the instructions on each screen to install the software.

## Updating XChange

 If you have downloaded or otherwise received a revision for XChange, the process for updating the software is virtually identical to the initial installation. However, the installation dialogs are a bit different. When you launch the setup program, you are be offered the opportunity to "Modify", "Repair" or "Remove" XChange.

Typically, you would use the "**Repair**" option, which does not change installed options but replaces the files that that need to be updated.

If you wish to add or remove a feature, use the "Modify" option.

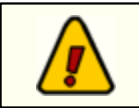

You must have administrator privileges to perform an update when running on Windows NT, 2000 Pro, XP, Vista or Windows 7.

## To Uninstall XChange

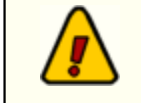

If you are using apt-X<sup>™</sup> with XChange, you will need to remove the apt-X license before uninstalling the main application. Otherwise, you will not be able to re-use the license for apt-X.

To remove XChange from your PC, select the Control Panel applet Add/Remove Programs. Select XChange and click on the [**Remove**] button. Follow the prompts to uninstall the software.

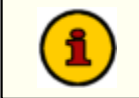

Only files originally installed are removed. Event log files and your preferences files are not removed.

Configuration

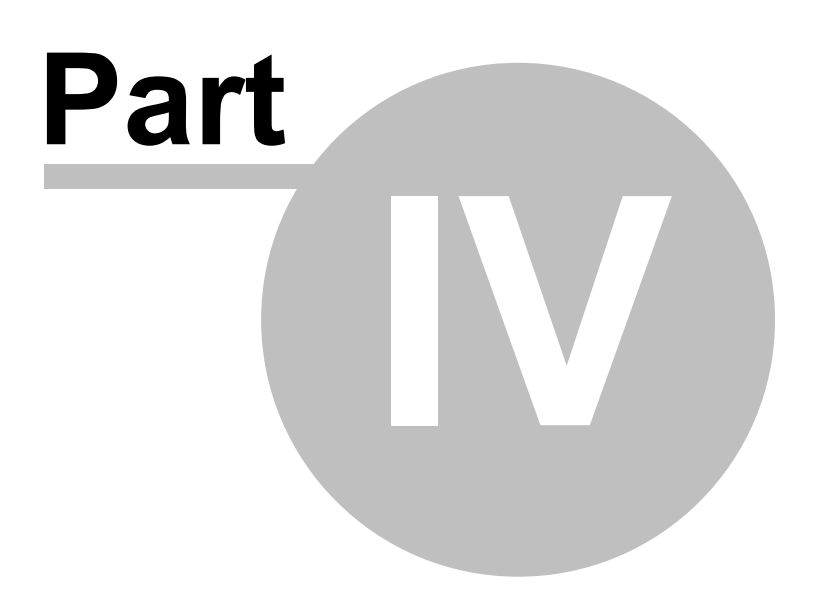

Before you begin using XChange, you need to set up the program so it knows where to find source audio files that will be converted, among other things. To set up XChange, select the main menu item **Edit | Preferences**. A dialog will be displayed, containing a number of tabs and sections. The tabs group items that are related to one another.

## 4.1 General Settings

The General tab is where XChange required settings are located. It appears similar to the following:

| 🚼 Config                              | $\overline{\mathbf{X}}$ |  |
|---------------------------------------|-------------------------|--|
| General Distribution File N           | aming                   |  |
| ✓ Enable Skins                        |                         |  |
| Path to the input file location       | n                       |  |
| MPEG                                  |                         |  |
| WAVE                                  |                         |  |
| DAF                                   |                         |  |
| Daf Audio File Owner Nod              | le 1 🚔                  |  |
| Path to store the converted files to: |                         |  |
|                                       |                         |  |
| Mpeg Bitrate                          |                         |  |
| Maximum Bitrate (bps):                | 256000 🗸                |  |
| Output Compression                    | Sample Rate             |  |
| O PCM O APT X                         | Lock Sample Rate        |  |
| O MPEG-2                              | 44100 💌                 |  |
| Output File Extension                 |                         |  |
| ⊙ daf O dff                           |                         |  |
| Pave Save                             | X Cancel                |  |

Here is a description of the General tab's items and their meaning:

| Item                          | Meaning                                                                                                    |
|-------------------------------|----------------------------------------------------------------------------------------------------|
| Path to Input Location        | There is one field each to designate the folder locations<br>that will contain the files you wish to convert from. The<br>standard edition of XChange contains fields for the<br>MPEG, WAVE and DAF files. Each field has an<br>adjacent button that you can use to select the folder<br>from available locations. |
| Path to Store Converted Files | The location where converted files will be saved. In an ACP environment, this would typically be the ACP audio                                                                                                    |

| Item                      | Meaning                                                                                                    |
|---------------------------|----------------------------------------------------------------------------------------------------|
|                           | folder (directory).                                                                                                    |
| DAF Audio File Owner Node | The node number that represents the owner of the audio<br>file. This is particularly important for distributed audio<br>systems that do not use an ACP server. The owner<br>node must correspond to the node number of the DCS<br>or Maestro that will initially receive the converted file.                                                                                                    |
| MPEG BitRate              | This value is used only if you are converting source files<br>to an MPEG target (converted) file. The value is the<br>maximum bit rate you will allow. If the source file bit rate<br>is higher than the selected bit rate, the bit rate will be<br>converted down to the selected rate. If the bit rate of the<br>source file is lower than the maximum you set here, it<br>will be left unchanged. Select a value from the drop-<br>down list. |
| Output Compression        | You can select the type of .DAF file you wish to create in<br>this section. Only output types supported by your PC will<br>be enabled. In order to save .DAF files with either apt-X<br>or MPEG encoding (compression), you must have the<br>appropriate encoder installed on your PC. See the<br>section on optional encoders for more details on<br>acquiring and installing these items.                                                      |
| Sample Rate               | Check the item <b>Lock Sample Rate</b> to force output file (.<br>DAF, .DFF) file to the sample rate selected in the list<br>box. This option applies to PCM and MPEG2 output files<br>only. Available target sample rates are 32kHz, 44.1kHz<br>and 48kHz.                                                                                                    |
| Output File Extension     | If you are using an ACP server and want the converted<br>audio files to placed directory into the system's<br>inventory, select the "DFF" option. Otherwise, the<br>converted files will be saved as "DAF" files (.DAF).                                                                                                    |

## 4.2 Audio Distribution

In the audio distribution section, you can declare whether you are using a standard 16-node (work station) distribution system for your DCS or Maestro system, or if you are using 64-node (extended) distribution. You can also edit the text description for each work station (node) to be more meaningful.

The Distribution tab appears similar to:

| 🙀 Config                                                                                                    |          |
|----------------------------------------------------------------------------------------------------|----------|
| General Distribution File Naming                                                                                                    |          |
| Use Extended                                                                                                    | Egt      |
| Station 1<br>Station 2<br>Station 3<br>Station 4<br>Station 5<br>Station 7<br>Station 7<br>Station 8<br>Station 9<br>Station 10<br>Station 11<br>Station 12<br>Station 13<br>Station 13<br>Station 14<br>Station 15<br>Station 15<br>Station 17<br>Station 18<br>Station 19<br>Station 19<br>Station 20<br>Station 21<br>Station 23<br>Station 24 |          |
| Station 25                                                                                                    | ~        |
| Save                                                                                                    | X Cancel |

The "**Use Extended**" check box should be checked ONLY if you are using a Maestro system, all work stations in the system are Maestro's and you are using more than 16 work stations. For DCS, leave this item unchecked.

Each of the work stations listed can be edited for more meaningful text. To edit the description, select one of the stations in the list and click on the [**Edit**] button. A dialog is displayed, allowing you to edit the name of the work station.

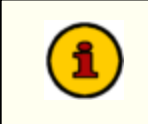

The work stations are listed in order of node number from your DCS or Maestro configuration, starting with node 1. You can look at your DCS or Maestro configuration to match up and use the same names, if desired.

## 4.3 File Naming

The file naming section is used to set up special file-naming conventions that XChange can utilize to automatically create cart numbers from source audio files. XChange offers the unique ability to name files automatically to conform to the standard convention for voice track audio cart naming schemes. If the incoming file supplies some needed information about the hour the voice track should run in and the interval during that hour that the track occurs, then XChange can properly name that file. See the section on <u>Source File Naming for Voice Tracks</u> for details on naming the incoming files.

The tab contents appear similar to:

| 🙀 Config 🔀                                 |
|--------------------------------------------|
| General Distribution File Naming           |
|                                            |
| Enable Automatic File Naming               |
| Prompt For Dates VT Hr Offset 0            |
| Options                                    |
| Voice Track Letter                         |
| Voice Track Ranges                         |
| # of Voice Tracks / hour : 5               |
| 12:00 AM- 11:59 AM A E                     |
| 12:00 PM - 11:59 PM N R                    |
| Extract Cart Name Using Regular Expression |
| Options                                    |
| Expression                                 |
| Ad BEdit Remove                            |
| Save X Cancel                              |

Here is a description of the File Naming tab's items and their meaning:

| Item                         | Meaning                                                                                                    |
|------------------------------|----------------------------------------------------------------------------------------------------|
| Enable Automatic File Naming | Check this box if you intend to have your voice track file<br>name automatically converted. If selected the output file<br>name will be as follows: <b>SDHU</b> .daf or <b>SDHU</b> .dff. |
|                              | <b>S</b> = A unique station identifier                                                                                                    |
|                              | <b>D</b> = The day of the week that the voice track will be run<br>(1= Monday, 7 = Sunday)                                                                                                |

| Item                    | Meaning                                                                                                    |
|-------------------------|----------------------------------------------------------------------------------------------------|
|                         | <ul> <li>H = The Hour that the voice track occurs in hex ( C = Midnight, 1 = 1:00 )</li> <li>U = A unique identifier for the voice track in the hour</li> </ul>                                                                                                    |
| Prompt for Dates        | Check this box if you wish for all the files to use the<br>same date and you would like to be prompted to select<br>that date. When the conversion is run a dialog will then<br>appear that allows the user to select a date that will be<br>applied to all carts being converted that one time. |
| Voice Track Letter      | The letter that you would like all voice tracks to start with.                                                                                                    |
| # of Voice Tracks/ hour | Allows you to specify the number of voice tracks possible in a single hour. Currently this value must be between 5 and 9 inclusive.                                                                                                    |
| 12:00 AM - 11:59 AM     | Here one can specify the range of characters associated<br>with this interval by changing the character in the first<br>box. This will then update the second box to reflect the<br>last character corresponding to the number of voice<br>tracks per hour that was previously entered.          |
| 12:00 PM - 11:59 PM     | As above, except as applied to this time period.                                                                                                    |

## Source File Naming for Voice Tracks

Incoming audio files that will be converted to voice tracks using XChange's automatic naming feature must use the following naming format:

#### hr<h>vt<v>Rest\_Of\_FileName.mp3

where:

<h> = The hour that the voice track is to occur at. This is a digit from 1 through to 24, where 1 corresponds to Midnight, and 11:00PM corresponds to 23.

 $\langle v \rangle$  = The location of the voice track within that hour. An integer between 1 and the max number of voice tracks.

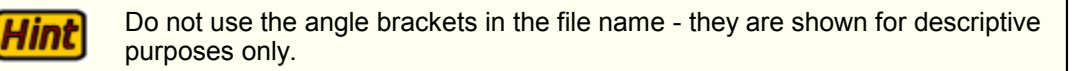

Using XChange

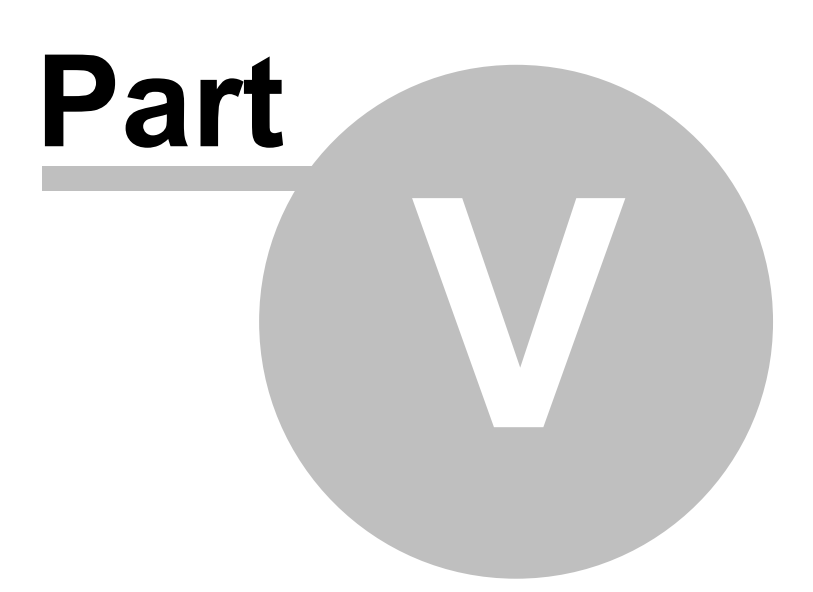

Using XChange is simple - just launch the application from your Start Menu. Normally, XChange is located at **Start Menu | Programs | XChange**. When starting up, XChange will scan the audio paths defined in <u>Preferences</u> and build a list of files available for conversion. There may be some delay during this process, depending on the number of source audio files present.

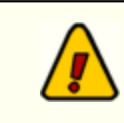

Be sure you have set up XChange properly before trying to convert files for the first time. Setup is done via the <u>Preferences</u>dialog, accessed from the main menu item **Edit | Preferences**.

When XChange has completed its start-up process, you will see a display similar to the following:

| KChange - [Unregistered]                                                 |                                                                    |
|--------------------------------------------------------------------------|--------------------------------------------------------------------|
| <u>Eile E</u> dit <u>H</u> elp                                           |                                                                    |
| Available Files<br>Drum.mp3<br>direct.mp3<br>Detonate.mp3<br>Direct2.mp3 | Select       Deselect       Edk       Select All       Select None |
| Progress                                                                 |                                                                    |
|                                                                          | complete 0%                                                        |
| Input File Types                                                         | File Paths                                                         |
| 🔿 "wav" 🔿 "daf"                                                          | Source Path:                                                       |
| • "mp?"                                                                  | 0:\D4\KTC\XChange\Source Files\                                    |
| Options                                                                  | Output Path:                                                       |
| Delete Source File                                                       | 0:\D4\KTC\%Change\Dutput Files\                                    |
|                                                                          | Onvert Files!                                                      |

The main display is where you select files for conversion, initiate the conversion process and get status messages relating to the progress of a conversion. There are several sections in main display. Click on section of the display for more information on its meaning and usage.

Here's a more detailed description of each section:

| Section         | Meaning / Usage                                                                                                    |
|-----------------|----------------------------------------------------------------------------------------------------|
| Available Files | This section presents a list of available files for<br>converting. This lists the files in your located in your<br>"Source Path" which adhere to the selected "Input File<br>Type." You can select a file for conversion by double-<br>clicking the file name in the list box or by highlighting the<br>item and clicking the [ <b>Select</b> ] button to the right of the<br>box. To deselect an item either double click the item |

| Section                | Meaning / Usage                                                                                                    |
|------------------------|----------------------------------------------------------------------------------------------------|
|                        | again or highlight the item and click the [ <b>Deselect</b> ]<br>button. When an item is selected a check mark will<br>appear to the left of the item name. Only those items<br>with check marks will be converted when the [ <b>Convert</b><br><b>Files</b> ] button is pressed.                                                                                                    |
|                        | At times a little red flag may also appear to the left of an item name. When this occurs the user has chosen to manually edit some of the audio file information prior to conversion. One can open the Cart Editor by double-clicking on an item name or by highlighting the item and clicking the [ <b>Edit</b> ] button to the right of the box. See the <u>Using the Cart Editor</u> section for more info on editing carts.                                                                                                    |
|                        | A [ <b>Right-Click</b> ] on this area pops up a menu for refreshing the box, selecting all of the audio files listed or removing all selections.                                                                                                    |
| Select Button          | Use the [ <b>Select</b> ] button to mark highlighted items in the Available Files list for conversion.                                                                                                    |
| Deselect Button        | Use the [ <b>Deselect</b> ] button to uncheck a highlighted item in the Available files list. Unchecked items are not converted.                                                                                                    |
| Edit Button            | Use the [ <b>Edit</b> ] button to launch the Cart Editor dialog,<br>which displays information about the selected source<br>audio file, along with providing the means to edit<br>information for the converted audio item. See the section<br>on <u>Using the Cart Editor</u> for more information.                                                                                                    |
| Select All Button      | Use the [ <b>Select All</b> ] button to check all items displayed in the Available Files list for conversion.                                                                                                    |
| Select None Button     | Use the [ <b>Select None</b> ] button to uncheck all items displayed in the Available Files list, effectively clearing the list of items to be converted.                                                                                                    |
| Converted Files Window | This box displays the output from the conversion<br>process. If a file name appears, then that file has been<br>saved to the specified "Output Path" on your machine. If<br>you are converting a multi-cut cart both the multi-cut cart<br>and its cuts will be displayed here. In the event that an<br>error has occurred during the conversion process, an<br>error message will be displayed instead of the file name.<br>If the error reports information about the Sample Rate,<br>Bit Rate or Channels, then the error is due to an<br>unsupported sample rate or bit rate. For any other error<br>make sure that you have the proper read/write<br>permissions for the input/output paths. |

| Section                   | Meaning / Usage                                                                                                    |
|---------------------------|----------------------------------------------------------------------------------------------------|
|                           | If this box gets too congested there is a [ <b>Right-Click</b> ] option to clear the contents of the box.                                                                                                    |
| Progress Bar              | Displays the progress for each stage of the conversion<br>process. The current stage will appear in the center of<br>the progress bar along with its percentage of completion.                                                            |
| Delete Source File Option | If the "Delete Source Wave" option is selected then the source file will be deleted only after successful conversion.                                                                                                    |
|                           | <b>NOTE:</b> If selected, the cart information will also be deleted after successful conversion. So, if you have saved any edits using the Cart Editor, they will be lost.                                                                |
| Source Path Display       | This is the path specified in the configuration settings to the location of the directory to scan for audio files. This can only be changed via the Edit   Preferences menu.                                                              |
| Output Path Display       | The location where the converted files should be stored.<br>This can only be changed via the <u>Edit   Preferences</u><br>menu.                                                                                                    |
| Convert Files! Button     | Clicking on the [ <b>Convert Files!</b> ] button begins the conversion process. While converting, the text on the button will change to "Stop Convert" which, when clicked, will abort the conversion process at the next available time. |

## 5.1 Using the Cart Editor

XChange's Cart Editor simplifies the task of editing cart information for an audio file ready to be imported into an XStudio, DCS<sup>™</sup> or Maestro<sup>™</sup> system. The editor allows both playback of the audio file and editing of the audio file.

The Cart Editor display looks similar to the following:

| Audio Control                                  |            |                 | Cart Information |                                          |
|------------------------------------------------|------------|-----------------|------------------|------------------------------------------|
| File: direct.mp                                | 3          |                 | Input Source:    | 0:\D4\KTC\XChange                        |
| MPEG III                                       |            | (00)            | Cart Name        | dire                                     |
| 96Kbps                                         | -30 -25 -2 | 20 -15 -10 -5 0 | Description      |                                          |
| 88:88:88                                       |            |                 | Agency           |                                          |
| ▶ <u>P</u> lay                                 | 🔳 Stop     | h Play Outro    | Start Date       | End Date Log Length<br>11/3/2004  001:33 |
| Dischards E liter                              |            | Actual Lengt    | h Aux Mark       |                                          |
| Playback Editor                                |            | 1:33.544        | 1:33.544         |                                          |
|                                                |            | Distribution    |                  |                                          |
|                                                |            | Victor 2        |                  |                                          |
| 0:00.000 Start Time Set Aux Stop Time 1:33.544 |            | Station 3       |                  |                                          |
|                                                |            |                 | Station 4        |                                          |
| Multi-cut                                      |            | Station 5       | ~                |                                          |
|                                                |            |                 |                  |                                          |

The audio control section of the display provides several bits of information about the selected source audio file. Click on the items in the display for more information.

## Cart Editor Playback Transport Usage

#### **Playing Audio**

To play the selected audio file, click on the [**Play**] button. The file will start playing from the current location of the audio position marker on the Playback Editor. See the section on the Playback Editor for more information on adjusting the current audio position.

#### **Stopping Audio**

If no audio is playing, the [**Stop**] button is grayed out and disabled. If audio is currently playing, the [Stop] button is enabled, allowing the user to stop playback at any time. Once stopped the current audio position should revert to the current start position for the audio, and stop playing.

#### **Play Outro**

The [**Play Outro**] button plays only the last 5 seconds of audio. This way the user can easily set the aux mark, without having to listen to the entire track of audio each time.

### Using the Playback Editor

Included within the Audio Control section of the Cart Editor are features to edit the start, stop and AUX marks for the converted audio file. The design is intuitive and easy use. There are several graphic items and buttons that facilitate setting the start, stop and AUX marks:

| Item                                  | Usage                                                                                                    |
|---------------------------------------|----------------------------------------------------------------------------------------------------|
| Start Position Red Marker             | Indicates the start of the audio for playback and the location where the conversion of the audio file should begin. |
| Stop Position Red Marker              | Indicates the location at which both playback and conversion of audio should end.                                   |
| Aux Mark Black Marker                 | Indicates the location where the AUX Mark will appear in the converted audio file.                                  |
| Current Audio Position Blue<br>Marker | Indicates the current location of file playback.                                                                    |
| Set Start Position Button             | Sets the start position marker to the current audio position.                                                       |
| Set Stop Position Button              | Sets the stop position marker to the current audio position.                                                        |
| Set Aux Button                        | Sets the aux mark for the converted audio file to the current audio position.                                       |
| Start Time Field                      | Indicates the time in the original audio file where audio conversion should begin.                                  |
| Stop Time Field                       | Indicates the time in the original audio file where audio conversion should end.                                    |

#### Setting the AUX Mark

There are several ways to set the aux mark for the audio file. The first of which is to use the [Set Aux] button at any time while the audio is playing. By clicking this button the user is able to set the aux mark to the current audio position. Because aux marks usually occur near the end of audio playback, the [Set Aux] button is usually used in conjunction with the [Play Outro] button. Once the aux mark is set, the "Aux Mark" area, under the Cart Information heading, will be updated to represent the actual time in the converted audio file at which the aux mark will occur.

Dragging the black colored pin in the Playback Editor panel can also set the aux mark. The user can hover above this pin click and then drag it anywhere in between the current start and stop positions.

#### **Setting the Start Position**

By setting the start position the user is setting the location at which the converted audio file should begin. Again there are several ways to set the start position. The easiest way is to click and drag the

red start position marker. When moved the "Start Time" label below the Playback Editor will update and so will the "Actual Length" field in the Cart Information panel. Clicking the button to the left of the playback track can also set the start position. This will set the start position to the current location of the current audio position marker.

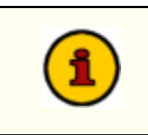

If ever the start position is set to a value greater than the current audio position, and/or aux mark, the current audio position mark, and/or aux mark, will be moved to the location of the new start position.

### Setting the Stop Position

By setting the stop position the user is setting the location at which the converted audio file should end. Again there are several ways to set the stop position. The easiest way is to click and drag the red stop position marker. When moved the "Stop Time" label below the Playback Editor will update and so will the "Actual Length" field in the Cart Information panel. Clicking the button to the right of the playback track can also set the stop position. This will set the stop position to the current location of the current audio position marker.

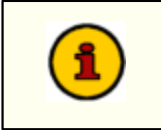

If ever the stop position mark is set to a value less than the current audio position, and/or aux mark, the current audio position mark, and/or aux mark, will be moved to the location of the new stop position.

#### **Setting the Current Audio Position**

The blue marker that appears in the playback track denotes the current audio position. This marker will move with time, as the audio is played, to track the position of the audio being played. If playing, then upon reaching the end of audio, or the stop position, the current audio position will be reset to the start position. However, at anytime while audio is playing, or not, the user can drag this marker around to any location within the boundaries of the start and end markers.

## **Cart Information Panel**

The Cart Information Panel allows the user to edit the output file name (if not using File Name Conversion), description, agency, valid dates, and distribution for the converted audio cart.

| Item                    | Usage                                                                                                    |
|-------------------------|----------------------------------------------------------------------------------------------------|
| Cart Name (Cart Number) | Defaults to the first 4 characters of the file name. Can be set to any alphanumeric string consisting of exactly 4 alphanumeric characters. |
| Cut                     | Only visible if using multi-cut carts. Displays the current cut that is being edited.                                                       |
| Description             | Enter a description for this cart here. The maximum number of characters is 25.                                                             |
| Agency                  | Enter the agency associated with the cart. The maximum number of characters is 15.                                                          |

| Item          | Usage                                                                                                    |
|---------------|----------------------------------------------------------------------------------------------------|
| Start Date    | Used to select a start date for this cart. A drop-down calendar is available for date selection.                                                                                                    |
| End Date      | Used to select an end date for this cart. A drop-down calendar is available for date selection.                                                                                                    |
| Log Length    | The value that should appear in the log length field for<br>this cart. Automatically updates to the Actual length<br>when the Actual Length is changed, but can also be<br>changed manually.                                                                           |
| Actual Length | Specifies the actual running of the converted audio file<br>in: min:sec.ms. This is automatically set, based on<br>length of source audio and any editing of start or end<br>positions in the audio.                                                                   |
| Aux Mark      | Specifies the location of the aux mark in the converted audio file in: min:sec.ms.                                                                                                    |
| Distribution  | Specifies the distribution for this cart. The default work stations that are to receive the converted cart are set in <u>Preferences</u> , but can be changed here.<br><b>Note:</b> When using multi-cut carts changing the distribution for one cut affects all cuts. |

## Main Panel Buttons

There is a group of buttons on the main panel used to create multi-cut carts, save cart edit information, and reset the information.

| Button                          | Usage                                                                                                    |
|---------------------------------|----------------------------------------------------------------------------------------------------|
| Create Multi-cut Cart / Add Cut | Use this to create a multi-cut cart. The current<br>information automatically gets set to be the information<br>for the first cut. After the cart has been converted to<br>multi-cut this button then changes to "Add Cut" which<br>allows the user to add a new cut to this cart.                                                                        |
| Save                            | Saves the current state of the cart and closes the dialog.<br>The next time the Cart Editor for this cart is opened the<br>changes will be apparent. If a file with same name as the<br>cart name already exists in your output path, you will be<br>prompted to overwrite that file. If yes is selected you will<br>no longer be prompted for that cart. |
| Cancel                          | Discards the changes since the last save and closes the dialog.                                                                                                    |

| Button | Usage                                                                                                    |
|--------|----------------------------------------------------------------------------------------------------|
| Reset  | Completely resets the cart information to its original state, including resetting a multi-cut cart to an original single audio cart. |

## **Creating Multi-Cut Carts**

XChange's Cart Editor allows the user to create multi-cut carts, in much the same way as any cart would be edited. Each multi-cut cart can hold up to 99 individual cuts. To create a multi-cut cart simply click the [**Create Multicut Cart**] button located at the bottom left-hand side of the Cart Editor.

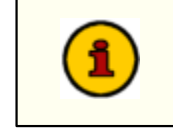

The Cart Name cannot be changed after a multi-cut cart has been created. Be aware that once a multi-cut cart is created it cannot be undone without resetting the entire cart information.

You now have a multi-cut cart with the Cart Name specified before [**Create Multicut Cart**] was pressed. Also, a box showing the current cut you are editing becomes visible to the right of the Cart Name. Now you can set up all the information for this cut, including editing the audio positions.

When a new cut is needed, click the [Add Cut] button to insert a new cut for editing.

At any time, you can the select the cut for editing out of the "Cut" drop down list. All the information for the current cut will be temporarily saved and the information for the cut selected will be loaded into the editor.

When finished with the entire cart, click on the [Save] button.

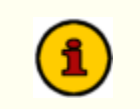

Permanent changes take affect only after the [Save] button is clicked.

TroubleShooting

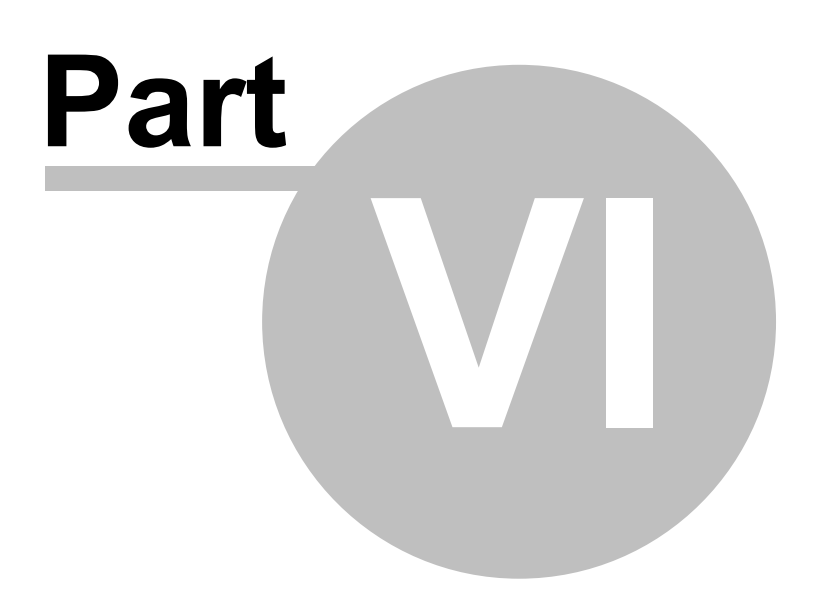

XChange has been designed to be as trouble-free as possible and has been thoroughly tested. However, not every usage scenario can be anticipated. This section is intended as a starting point diagnosing and solving problems, but should not be viewed as an all-encompassing source of problem resolution.

If the difficulty you're experiencing is not covered here, contact the dealer who provided you with XChange first. Alternatively, you can contact dcsTools.com - see the topic on <u>Technical Support</u>.

## **Application Bugs or Errors**

Bugs and errors generally fall into one of two categories - a bug, which is the application not doing something as you might have predicted it would, or; an error, which is the failure of the application to run or perform a specific task altogether.

If you find a bug, report it. Every effort is made to ensure XChange performs as expected, but there may be circumstances that were not predicted in the development of the software. See the section on <u>Technical Support</u> for information on reporting a bug.

If you encounter an error, you will get an error message indicating a severe failure and XChange may terminate. Provisions are made to "catch" such errors and log the error information to a file in the XChange application directory. The filename is **XChange.Elf**. Again, report any application errors you encounter. You may be asked to send the appropriate log file for analysis.

## 6.1 Trouble with saving files

If XChange is unable to save converted files, the most likely causes of the problem are:

- 1. There is not enough available disk space on the target drive.
- 2. The target drive (or path to store converted files to) does not exist.
- 3. The target drive or folder is not accessible by the current user this most often happens when a user does not have the correct privileges for a server location where the audio files are to be stored.
- 4. The target drive is a server and there is no drive mapping to the server.

Consult your system administrator if you believe the problem is related to your user privileges or drive mapping.

Contacting dcsTools.com

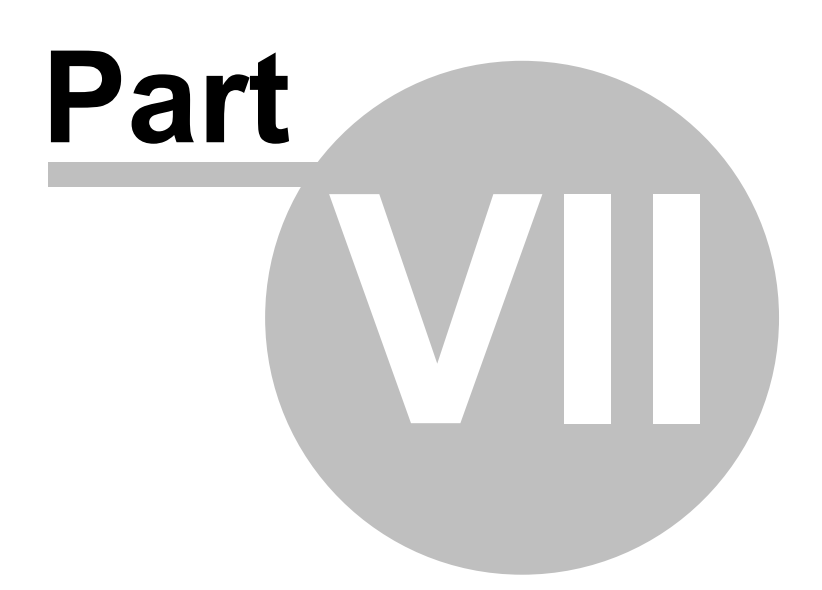

If you need to contact dcsTools.com, you can do so using one of the following methods. We are here to help, so do not hesitate to communicate with us when needed.

#### Mailing Address

C-R Media 8494 Saratoga Lane Eden Prairie, MN 55347 USA

### **Telephone Information**

Sales and Technical Support can be reached from 9:00 AM to 5:00 PM, U.S Central Time.

Voice: 952-949-9450

FAX: 952-949-9448

## Email Information

To contact us via email, use our <u>on-line contact form</u>. If you wish to use a standard email client, send correspondence to: rich@c-rmedia.com.

## **Technical Support**

To contact technical support for our products, use the telephone numbers or email information provided above. You can also send an <u>on-line product-specific email</u>.

## Web Site

Visit our web site for information on product updates and other products we offer.

http://www.dcsTools.com

Appendices

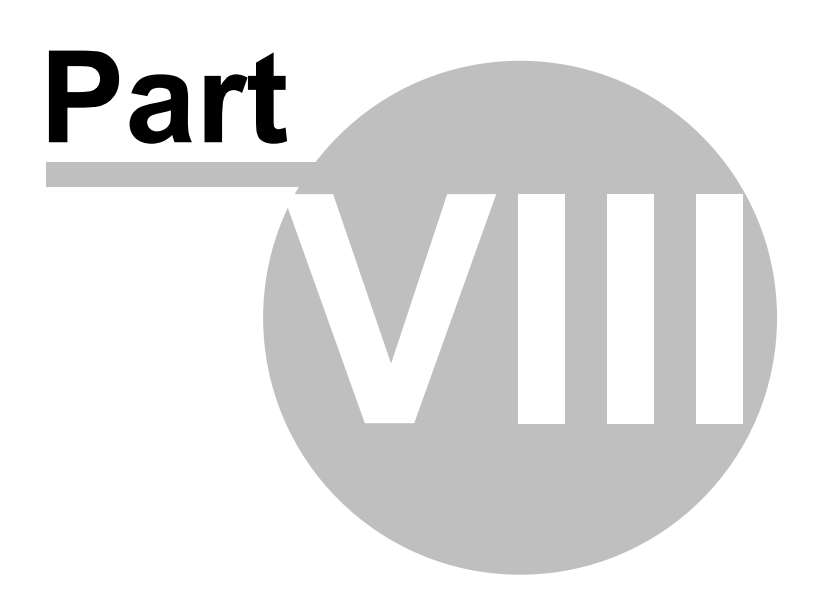

## 8.1 Appendix A - Registration

XChange requires a valid registration code to enable full use of the product. If you have purchased XChange, you should have received a registration code or instructions on how to obtain your registration code with your installation materials. The registration code contains the product serial number and is unique to each PC on which XChange is installed. Depending on whether or not you have additional encoding options installed, you may need to register the options as well.

## XChange Application Registration

Enter registration information by selecting Help | Register from the main menu. You'll be presented with a dialog similar to the following:

| XChange Registr                                              | ation 🔀                                                                                                    |
|--------------------------------------------------------------|----------------------------------------------------------------------------------------------------|
| This softwar<br>may choose<br>including you<br>exit the appl | e has not been registered. You<br>to enter your user information<br>ur release key. Pressing cancel will<br>ication |
| User Name                                                    |                                                                                                    |
| Company Name                                                 |                                                                                                    |
| Registration                                                 |                                                                                                    |
| Register Cancel                                              |                                                                                                    |

Fill in the User Name and Company Name fields as desired, and then enter the Release Key, exactly as it was supplied to you. Click on the [**Register**] button to save your registration information.

If you received your registration release key electronically, you can copy if from the source document and paste it into the Release Key field. Coy the key information in the source document, select the Release Key field in the XChange Registration dialog, and use [**Ctrl-V**] to paste the key.

## apt-X<sup>™</sup> Encoder Registration

Hint

If you have the apt-X encoder software installed with a product, you must register this software module separately. The encoder software is machine-specific. This software can only be registered *after* it's installed on the PC.

When first installed, the apt-X encoder will pop up a trial run dialog when the host application is run. The dialog includes the option to register the software. The dialog will be similar in appearance to the sample below:

| SOFT apt-X                                                     |                                                                    |
|----------------------------------------------------------------|--------------------------------------------------------------------|
| MID<br>4A4C-F18F-8C03                                          | Site code<br>3-F017 7BAF2BF3                                       |
| Enter application                                              | Days left: 8<br>Copy both MID<br>and Site Code<br>for registration |
| C Unlock application<br>C Transfer license<br>C Remove license | New Site code:                                                     |
| Application status:<br>EVALUATION                              | Cancel Continue >>                                                 |
| AUDIO<br>T E C H                                               | PROCESSING<br>N O L O G Y                                          |

To get the registration process started, copy both the **MID** and **Site Code** information displayed on the trial dialog. You can use a mouse to select and copy each of the two codes to the Windows clipboard, if you wish, to avoid handwriting the information.

Both the **MID** and **Site Code** need to be sent to your supplier so the registration unlock code can be generated.

**Hint** The apt-X registration dialog normally closes after several seconds if no action is taken by the user. To keep the dialog from closing while you copy down the needed information, select the **"Unlock Application"** radio button, which prevents the dialog from closing.

### Soft apt-X<sup>™</sup> Registration Step-by-Step

- 1. To register, select the "Unlock Application" radio button when the apt-X registration dialog is displayed. This stops the dialog from disappearing after a few seconds, giving you the time to write down both the MID Code and the Site Code, which appear across the top of the display.
- 2. When you have written down both codes, select the "Enter Application" radio button and click on the [Continue] button.
- E-mail the Mid Code and Site Code information you've written down to your supplier, or alternatively, use our <u>on-line product-specific contact form</u>. To better identify your request, write " Soft apt-X Registration" in the Subject line of your e-mail.
- 4. You will receive by return e-mail the necessary **Init Code** to register the apt-X software. You will also receive a **Remove Code**, which may be needed at a later time. Be sure to keep both of these

codes for future use.

5. When you receive the **Init Code**, launch the application that uses the apt-X software. The apt-X dialog will again appear. Select the "**Unlock Application**" radio button and enter the **Init Code** you received. Click on the [**Continue**] button. The registration information is recorded and the apt-X software is now registered.

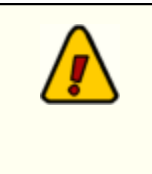

If you decide to move the software that uses apt-X and the apt-X encoder software to another machine or substantial changes occur on the PC running with the apt-X software, the apt-X registration will have to transferred or updated. In order to do so, you will need the **Remove Code**. Be sure you have saved both the **Init Code** and the **Remove Code** in a safe place!

# Index

## - A -

apt-X Registration 35

## - C -

Copyrights and Trademarks 5

## - D -

dcsTools.com Address 33 Email Address 33 Telephone Numbers 33

## - L -

License 9

## - R -

Register 35 Registration 35

## - U -

Using the Cart Editor 25

## - W -

Warranty 9

© Copyright 2004-2013 C-R Media, KTC Technologies Ltd All Rights Reserved.